## Are You Taking Advantage of Mealey's<sup>™</sup> Litigation Reports?

## Mealey Publications<sup>™</sup> editors follow every angle of a litigation issue and bring you the total picture—

with unbiased news stories, case summaries, case lists, attorney lists and commentaries by guest authors.

Plus, they add links to PDF court opinions, arbitration awards, important discovery material, pleadings, briefs, motions and other documents of interest so you can:

- Research judges' rationale and opposing counsel positioning
- Pinpoint pleadings and motions you can use as examples
- Investigate what's happening in a court or jurisdiction
- Determine what's possible in jury awards and out-of-court settlements
- Find out how issues are being discussed in pleadings
- Discover arguments that work and don't work for judges and juries
- Find and evaluate expert witnesses
- And so much more.

You will receive the latest news ... automatically.

With Mealey's™ Legal E-mail News Service, you will receive any Mealey's titles pushed to your desk (via e-mail) the moment the report is released.

To begin receiving Mealey's titles (or to add titles to those you already are receiving) follow the steps below. You can customize your Mealey's E-mail anytime!

## 1. Go to http://www3.lexis.com/LENS/EndUser

 On the next screen you will be prompted to enter your "Web ID" and Password, then Click Sign On.

The Web ID is the same as your seven-character LexisNexis<sup>®</sup> ID, and the password is of course whatever you changed it to besides your last name.

Hint: If you cannot remember the new password you created, please go to www.lexis.com, enter your LexisNexis<sup>®</sup> ID, then click on the "Forgot Your Password?" link to receive a walk-through for changing your password again.

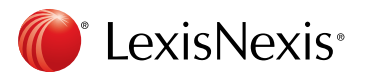

 After you have entered your Web ID and password, the next screen will prompt you to select your Newsletter Preferences. First, choose the format in which you wish to receive the newsletters.

Hint: The first option—HTML—is the standard and most popular format.

- **4.** Next, check the **"Send all newsletters to"** box if you are subscribing to all newsletters for yourself, then place your email address right beside this.
- **5.** Now place a checkmark next to all the newsletters you wish to receive.

Hint: Reports listed will vary based on titles to which your firm subscribes.

6. If you chose the "Send all newsletters to" option and entered in your email at the top, you will not need to enter your email next to the publication(s) you have chosen again—the system will remember it. However, in the far right column you must enter the number of recipients that should receive each selected newsletter. If the subscription is just for you, you typically would enter "1" next to each selected publication.

Hint: You will not see your cursor in the box—simply click in the box and type "1".

Questions? LexisNexis 24-hour Customer Support, at 800-543-6862, is available to provide any assistance you need. Or contact your LexisNexis<sup>®</sup> Litigation Services Specialist. 7. Click Save. You next will receive a prompt letting you know that a confirmation email will be sent to the email address you entered. Click OK to this prompt.

Note: If you already receive Mealy's e-mails, you won't need to complete step 8 below.

8. Once you receive the confirmation email, click on the link contained within to activate the subscription for each publication you've selected. You will begin receiving your newsletter(s) upon the next publication date. Most Mealey's newsletters are published monthly.

| e options below IF Gurnat: MTML Text only MTML attachment PDF attachment If Gurnat: MTML Text only MTML attachment PDF attachment If Adverse: Send all newsletters to: If Adverse: Send all newsletters to: If Adverse: Send all newsletters to: If Adverse: Send all newsletters to: If Adverse: Advectors and the newsletter is the group. You can also check the box next to the group of newsletters (i.e. Mealatters) to select all the newsletters in the group. You can then uncheck any individual newsletters you do not wait. If Adverse: Advectors and the newsletters in the group. You can then uncheck any individual newsletters you do not wait. If Advectors advectors and the newsletters in the group. You can then uncheck any individual newsletters you do not wait. If Advectors advectors and the newsletters of the dotter and the newsletters of the dotter and the newsletters of the dotter and the newsletters of the dotter and the newsletters of the dotter and the newsletters of the dotter and the newsletters of the dotter and the newsletters of the dotter and the newsletters of the dotter and the newsletter of the dotter and the newsletter of the dotter and the newsletter of the dotter and the newsletter of the dotter and the newsletter of the dotter and the newsletter of the dotter and the newsletter and the newslet | slette<br>nav : | er Preferences<br>select the email format you prefer, specify email addresses for                                                 | newsletters, select individual newsletters, and suspend em-                                                        | ail di |
|----------------------------------------------------------------------------------------------------|-----------------|----------------------------------------------------------------------------------------------------|----------------------------------------------------------------------------------------------------|--------|
| If Format:       C Text only       C HTML stachment       PDF attachment       Image: Comparison of the comparison of the com                                                                    | a opt           | ions below.                                                                                                    | <b>—</b> —                                                                                                    |        |
| Iddress:       Send all newsletters to:         setter Selection       Image: Select all the newsletters in the group. You can then un-check any individual newsletters you do not wart.         Mealoy's Mewsletters       Image: Select all the newsletters in the group. You can then un-check any individual newsletters you do not wart.         Absetos Bankruptcy       Image: Select all the newsletters in the group. You can then un-check any individual newsletters you do not wart.         Absetos Bankruptcy       Image: Select all the newsletters in the group. You can then un-check any individual newsletters you do not wart.         California Insurance       Image: Select all the newsletters         Construction Defects       Image: Select all the newsletters         Daubert       Image: Select all the newsletters         Daubert       Image: Select all the newsletters         Daubert       Image: Select all the newsletters         Daubert       Image: Select all the newsletters         Daubert       Image: Select all the newsletters         Daubert       Image: Select all the newsletters         Daubert       Image: Select all the newsletters         Daubert       Image: Select all the newsletters         Image: Select all the newsletters       Image: Select all the newsletters         Image: Select all the newsletters       Image: Select all the newsletters         Image: Select all the newsleters </th <th>I Fo</th> <th>rmmat: C HTML C Text only C HTML attachment C</th> <th>PDF attachment</th> <th></th>                                                                                                    | I Fo            | rmmat: C HTML C Text only C HTML attachment C                                                                                     | PDF attachment                                                                                                    |        |
|                                                                                                    | I Ad            | dress: 🗆 Send all newsletters to:                                                                                                 |                                                                                                    |        |
| Abetos Bankruptay Abetos Abetos Bankruptay Abetos Abetos Bankruptay Abetos Bankruptay Abetos Bankruptay Abetos Bankruptay Abetos Bankruptay Baycol California Insurance Class Actions Construction Defects Daubert Diability Insurance Energing Toxic Tots Energing Toxic Tots Energing Abetos Liability Report Insurance Bad Fath Energing Abetos Liability Report Energing Toxic Tots Energing Toxic Tots Energing Toxic Tots Energing Toxic Tots Energing Toxic Tots Energing Toxic Tots Energing Toxic Tots Energing Toxic Tots Energing Toxic Tots Energing Toxic Tots Energing Toxic Tots Energing Toxic Tots Energing Abetos Liability Report Insurance Bad Fath Energing Abetos Liability Report Energing Toxic Tots Energing Toxic Tots Energ |                 |                                                                                                    |                                                                                                    |        |
| the checkbox next to each newsletter you want to receive. You can also check the box next to the group of newsletters (). Exelection is the group. You can then un-check any individual newsletters you do not want.  Mealery's Newsletters                                                                                                    | slet            | tter Selection                                                                                                    | Save                                                                                                    | Ca     |
| Asbestos                                                                                                    | the o<br>lette  | check box next to each newsletter you want to receive. You ca<br>rs) to select all the newsletters in the group. You can then un- | n also check the box next to the group of newsletters (i.e. M<br>check any individual newsletters you do not want. | eale   |
| Asbestos Bankruptcy     Asbestos Bankruptcy     Asbestos Bankruptcy     Baycol     California Insurance     California Insurance     California Insurance     California Insurance     California Insurance     Construction Defects     Daubert     Daubert       | Mea             | lev's Newsletters                                                                                                    | sites and management of the de net name                                                                            |        |
| Asbestos         Asbestos           Asbestos Barkruptcy                                                                                                    | _               |                                                                                                    | No. of R                                                                                                    | ecip   |
| Absetus bankupty                                                                                                    |                 | Asbestos                                                                                                    |                                                                                                    | _      |
| Calfornia Insurance                                                                                                    |                 | Reveal                                                                                                    |                                                                                                    | _      |
| Class Actions                                                                                                    | Ē               | California Insurance                                                                                                    | ·                                                                                                    | _      |
| Construction Defects                                                                                                    | Г               | Class Actions                                                                                                    |                                                                                                    | _      |
| Dubbert       Image: Construction of the second of the second of the secon                                         | Г               | Construction Defects                                                                                                    |                                                                                                    | _      |
| Diability Insurance                                                                                                    | Г               | Daubert                                                                                                    |                                                                                                    | _      |
| Emerging Drugs & Devices         Emerging Insurance Disputes         Emerging Insurance Disputes         Emerging Toxic Torts         Fer-Phen Redux         Insurance Bad Faith         Insurance Bad Faith         Insurance Bad Faith         Insurance Bad Faith         Insurance Bad Faith         Insurance Insolvency         Insurance Insolvency         Insurance Insolvency         International Asbestos Liability Report         International Asbestos Liability Report         Managed Care         Malay's Lingation Report: Arthidepressant Drugs         Malay's Lingation Report: Arthidepressant Drugs         Malay's Lingation Report: Catastrophic Loss         Malay's Lingation Report: Catastrophic Loss         Malay's Lingation Report: Catastrophic Loss         Malay's Lingation Report: Catastrophic Loss         Malay's Lingation Report: Catastrophic Loss         Malay's Lingation Report: Catastrophic Loss         Malay's Tot Reform Update         Malay's Tot Reform Update         Malay's Tot Reform Update         Malay's Tot Reform Update         Malay's Tot Reform Update         Product Liability (Superfund)         Product Liability (Superfund)         Product Liability Risk                                                                                                    | Г               | Disability Insurance                                                                                                    |                                                                                                    |        |
| Emerging Insurance Disputes       Image: Construction of the construction of the constructin of the construction of the construction of the consth                                         |                 | Emerging Drugs & Devices                                                                                                    |                                                                                                    | _      |
| Cherging Lotic Lotis         Ephetra & PPA         Ephetra & PPA         Fac-Phen I Redux         Insurance Bad Faith         Insurance Bad Faith         Insurance Fraud         Insurance Pleadings         Insurance Pleadings         International Asbestos Liability Report         International Asbestos Liability Report         International Asbestos Liability Report         Managed Care         Mealey's Lingation Report. Antidepressant Drugs         Mealey's Lingation Report. Antidepressant Drugs         Mealey's Lingation Report. Hornone Replacement Therapy         Mealey's Lingation Report. Welding Rods         Mealey's Lingation Report. Welding Rods         Mealey's Lingation Report. Welding Rods         Mealey's Lingation Report. Welding Rods         Mealey's Lingation Report. Welding Rods         Mealey's Lingation Report. Welding Rods         Mealey's Lingation Report. Welding Rods         Mealey's Lingation Report. Welding Rods         Mealey's Lingation Report. Welding Rods         Mealey's Lingation Report. Welding Rods         Mealey's Lingation Report. Welding Rods         Mealey's Lingation Report. Welding Rods         Mealey's Lingation Report. Welding Rods         Maley Mais Tot Reform Update                                                                                                    |                 | Emerging Insurance Disputes                                                                                                    |                                                                                                    | _      |
| Ferr-Phen I Redux                                                                                                    |                 | Enhadra & DDA                                                                                                    |                                                                                                    | _      |
| Insurance       Insurance         Insurance Fraud       Insurance Fraud         Insurance Fraud       Insurance Fraud         Insurance Fraud       Insurance Insolvency         Insurance Insolvency       Insurance Insolvency         International Asbestos Liability Report       Insurance Insolvency         International Asbestos Liability Report       Insurance Insolvency         International Asbestos Liability Report       Insurance Insolvency         Maaley's Construction Defects Insurance Report       Insolvence         Mealey's Litigation Report. Anthidepressant Drugs       Insolvence         Mealey's Litigation Report. Anthis Drugs       Insolvence         Mealey's Litigation Report. Anthis Drugs       Insolvence         Mealey's Litigation Report. Anthis Drugs       Insolvence         Mealey's Litigation Report. Anthis Drugs       Insolvence         Mealey's Litigation Report. Anthis Drugs       Insolvence         Mealey's Litigation Report. Welding Rods       Insolvence         Mealey's Drug Report.       Insolvence         Mealey's Drug Report.       Insolvence         Mealey's Drug Report.       Insolvence         Mealey's Drug Report.       Insolvence         Mealey's Litigation Report.       Insolvence         Mealey's Drug Report.       I                                                                                                    | Ē               | Een-Phen I Redux                                                                                                    |                                                                                                    | _      |
| Insurance Bad Faith       Insurance Fraud         Insurance Insolvency       Insurance Insolvency         Insurance Insolvency       International Asbestos Liability Report         International Asbestos Liability Report       International Asbestos Liability Report         Laad       International Asbestos Liability Report         Managed Care       International Asbestos Liability Report         Managed Care       International Asbestos Liability Report         Mealey's Lingation Report. Antidepressant Drugs       International Asbestos Liability Report         Mealey's Lingation Report. Antidepressant Drugs       International Asbestos Liability Report         Mealey's Lingation Report. Antidepressant Drugs       International Asbestos Liability Report         Mealey's Lingation Report. Catastrophic Loss       International Asbestos Liability Report. Homore Replacement Therapy         Mealey's Lingation Report. Welding Rods       International Asbestos Liability Report.         Mealey's Lingation Report. Welding Rods       International Asbestos Liability Report.         Mealey's Tot Reform Update       International Report.         Maley's Mass Tot Reform Update       International Report.         Pollution Liability (Superfund)       International Report.         Product Liability & Risk       International Report.         Reinsurance       International Report. <t< td=""><td>Г</td><td>Insurance</td><td></td><td>_</td></t<>                                                                                                    | Г               | Insurance                                                                                                    |                                                                                                    | _      |
| Insurance Fraud       Insurance Fraud       Insurance Pleadings       International Asbestos Liability Report       International Asbestos Liability Report       International Asbestos Liability Report       International Asbestos Liability Report       International Asbestos Liability Report       Managed Care       Managed Care       Malay's Litigation Report. Antidepressant Drugs       Malay's Litigation Report. Catastrophic Loss       Mealey's Litigation Report. Catastrophic Loss       Mealey's Litigation Report. Catastrophic Loss       Mealey's Litigation Report. Catastrophic Loss       Mealey's Litigation Report. Catastrophic Loss       Mealey's Litigation Report. Catastrophic Loss       Mealey's Litigation Report. Catastrophic Loss       Mealey's Litigation Report. Catastrophic Loss       Mealey's Litigation Report. Catastrophic Loss       Mealey's Litigation Report. Catastrophic Loss       Mealey's Litigation Report. Catastrophic Loss       Mealey's Litigation Report. Catastrophic Loss       Mealey's Tort Reform Update       Mealey's Tort Reform Update       Musing Home       Product Liability & Risk       Reinsurance       Silica       Thirmerosal & Vacccine       Tomocosal & Vacccine                                                                                                    | Г               | Insurance Bad Faith                                                                                                    |                                                                                                    | _      |
| Insurance Insolvency     Insurance Pleadings       International Asbestos Liability Report     International Asbestos Liability Report       International Asbestos Liability Report     International Asbestos Liability Report       Managed Care     International Asbestos Liability Report       Managed Care     International Asbestos Liability Report       Managed Care     International Asbestos Liability Report       Managed Care     International Asbestos Liability Report       Malay's Litigation Report Antidepressant Drugs     International Asbestos Liability Report       Mealey's Litigation Report Antidepressant Drugs     International Report Catastrophic Loss       Mealey's Litigation Report Velding Rods     International Report       Mealey's Litigation Report Velding Rods     International Report       Mealey's Litigation Report Update     International Report       Mealey's Litigation Report Update     International Report       Mealey's Litigation Report Dupdate     International Report       Product Liability & Risk     International Report       Product Liability & Risk     International Report       Silica     International Report       Thirtmeroal & Vaccine     International Report                                                                                                    | Г               | Insurance Fraud                                                                                                    |                                                                                                    | _      |
| Insurance Pleadings                                                                                                    | Г               | Insurance Insolvency                                                                                                    |                                                                                                    | _      |
| International Asbestos Liability Report           International Asbestos Liability Report           Lead           Maaley's Construction Defects Insurance Report           Maaley's Construction Defects Insurance Report           Maaley's Litigation Report. Antidepressant Drugs           Maaley's Litigation Report. Antidepressant Drugs           Maaley's Litigation Report. Antidepressant Drugs           Maaley's Litigation Report. Antidepressant Drugs           Maaley's Litigation Report. Antidepressant Drugs           Maaley's Litigation Report. Antidepressant Drugs           Maaley's Litigation Report. Valding Rods           Maaley's Litigation Report. Valding Rods           Maaley's Tort Reform Update           Maaley's Tort Reform Update           Mold           Nursing Home           Pollution Liability (Superfund)           Product Liability & Risk           Reinsurance           Silica           Thirmerosal & Vacccine                                                                                                    | Г               | Insurance Pleadings                                                                                                    |                                                                                                    |        |
|                                                                                                    |                 | International Asbestos Liability Report                                                                                           |                                                                                                    | _      |
| Managed Care     Imaged Care       Managed Care     Imaged Care       Malay's Construction Defects Insurance Report     Imaged Care       Mealey's Litigation Report. Antidigressant Drugs     Imaged Care       Mealey's Litigation Report. Antidigressant Drugs     Imaged Care       Mealey's Litigation Report. Antidigressant Drugs     Imaged Care       Mealey's Litigation Report. Catastrophic Loss     Imaged Care       Mealey's Litigation Report. Welding Rods     Imaged Care       Mealey's Litigation Report. Welding Rods     Imaged Care       Mealey's Litigation Report. Welding Rods     Imaged Care       Mealey's Litigation Report. Welding Rods     Imaged Care       Mealey's Drug Rods     Imaged Care       Mealey's Drug Rods     Imaged Care       Maley's Drug Rods     Imaged Care       Mealey's Drug Rods     Imaged Care       Maley's Drug Rods     Imaged Care       Maley's Drug Rods     Imaged Care       Maley's Drug Rods     Imaged Care       Mold     Imaged Care       Polution Liability (Superfund)     Imaged Care       Polution Liability & Risk     Imaged Care       Silica     Imaged Care       Thimmeroal & Vacctine     Imaged Care       Tobacco     Imaged Care                                                                                                    |                 | International Asbestos Liability Report                                                                                           |                                                                                                    | _      |
| Maley's Construction Defects Insurance Report       Mealey's Lingation Report. Antidepressant Drugs       Mealey's Lingation Report. Antidepressant Drugs       Mealey's Lingation Report. Antihis Drugs       Mealey's Lingation Report. Variatory       Mealey's Lingation Report. Variatory       Mealey's Lingation Report. Variatory       Mealey's Lingation Report. Variatory       Mealey's Lingation Report. Variatory       Mealey's Lingation Report. Variatory       Mealey's Lingation Report. Variatory       Mealey's Lingation Report. Variatory       Mealey's Lingation Report. Variatory       Mealey's Lingation Report. Variatory       Mealey's Lingation Report. Variatory       Mealey's Lingation Report. Variatory       Mealey's Lingation Report. Variatory       Mealey's Lingation Report. Variatory       Mealey's Tot Reform Update       Mold       Nursing Home       Polution Linghty & Risk       Reinsurance       Silica       Thimerosal & Vacccine       Tobacco                                                                                                    | -               | Lead<br>Managed Care                                                                                                    |                                                                                                    | _      |
| Mealey's Litigation Report: Antidepressant Drugs       Mealey's Litigation Report: Antidepressant Drugs       Mealey's Litigation Report: Athritis Drugs       Mealey's Litigation Report: Adaption Report: Classtophic Loss       Mealey's Litigation Report: Velding Rods       Mealey's Litigation Report: Velding Rods       Mealey's Litigation Report: Velding Rods       Mealey's Tott Reform Update       Mealey's Tott Reform Update       Mole       Pollution Liability (Superfund)       Product Liability & Risk       Reinsurance       Silica       Thirmoreal & Vaccine       To Tobacco                                                                                                    | Ē               | Mealey's Construction Defects Insurance Report                                                                                    |                                                                                                    | _      |
| Mealey's Litigation Report: Arthritis Drugs     Mealey's Litigation Report: Catastrophic Loss     Mealey's Litigation Report: Meding Rods     Mealey's Litigation Report: Meding Rods     Mealey's Litigation Report: Meding Rods     Mealey's Tort Reform Update     Mealey's Tort Reform Update     Mold     Nursing Home     Poduct Liability (Superfund)     Poduct Liability (Superfund)     Reinsurance     Silica     Thimerosal & Vacccine     Tobacco                                                                                                    | Г               | Mealey's Litigation Report: Antidepressant Drugs                                                                                  |                                                                                                    | _      |
| Maaley's Litigation Report: Catastrophic Loss     Image: Catastrophic Loss       Maaley's Litigation Report: Homone Replacement Therapy       Mealey's Litigation Report: Welding Rods       Maaley's Litigation Report: Headings       Maaley's Litigation Report: Headings       Maaley's Litigation Report: Headings       Mealey's Litigation Report: Headings       Maaley's Tot Reform Update       Maaley's Tot Reform Update       Mold       Pollution Liability (Superfund)       Reinsurance       Silica       Thirmerosal & Vacccine       Tobacco                                                                                                    | Г               | Mealey's Litigation Report: Arthritis Drugs                                                                                       |                                                                                                    | _      |
| Mealey's Litigation Report. Hormone Replacement Therapy       Mealey's Mass Tort Pleadings       Mealey's Mass Tort Pleadings       Mealey's Tort Reform Update       Mealey's Tort Reform Update       Mola       Mola       Pollution Liability (Superfund)       Product Liability (Superfund)       Resisvance       Silicia       Thimerosal & Vacccine       Tobacco                                                                                                    | Г               | Mealey's Litigation Report: Catastrophic Loss                                                                                     |                                                                                                    | _      |
| Maaley's Litigation Report. Welding Rods       Mealey's Mass Tort Readings       Mealey's Tort Reform Update       Mealey's Tort Reform Update       Motion       Motion       Nursing Home       Pollution Liability (Superfund)       Product Liability & Risk       Reinsurance       Silicia       Thirmoreal & Vacccine       Tobacco                                                                                                    | Г               | Mealey's Litigation Report: Hormone Replacement Therapy                                                                           |                                                                                                    |        |
| Mealey's Mass fort Pleadings       Mealey's Tort Reform Update       Molaidy's Tort Reform Update       Molaidy's Tort Reform Update       Nursing Home       Pollution Liability (Superfund)       Product Liability & Risk       Reinsurance       Silica       Thimmerosal & Vacccine       Tobacco                                                                                                    | -               | Mealey's Litigation Report: Welding Rods                                                                                          |                                                                                                    | _      |
|                                                                                                    |                 | Mealey's Mass Tort Pleadings                                                                                                    |                                                                                                    | _      |
| Mold     Mold         | -               | Mealey's Tort Reform Update                                                                                                    |                                                                                                    | _      |
| Nursing Home                                                                                                    | Ē               | Mold                                                                                                    |                                                                                                    | _      |
| Pollution Liability (Superfund)      Product Liability & Risk      Reinsurance      Silica      Thimerosal & Vaccine      Tobacco                                                                                                    | Ē               | Nursing Home                                                                                                    |                                                                                                    | _      |
| Product Liability & Risk     Peinsurance     Silica     Timerosal & Vacccine     Tobacco                                                                                                    | Г               | Pollution Liability (Superfund)                                                                                                   |                                                                                                    | _      |
| □         □         □           □         □         □         □           □         □         □         □           □         □         □         □           □         □         □         □           □         □         □         □           □         □         □         □           □         □         □         □           □         □         □         □                                                                                                    | Г               | Product Liability & Risk                                                                                                    |                                                                                                    | _      |
| Silica     Thimerosal & Vacccine     Tobacco                                                                                                    | Г               | Reinsurance                                                                                                    |                                                                                                    |        |
| Thimerosal & Vacccine Tobacco                                                                                                    | Г               | Silica                                                                                                    |                                                                                                    |        |
| - 1 10Dacco                                                                                                    |                 | Thimerosal & Vacccine                                                                                                    |                                                                                                    |        |
|                                                                                                    | •               | lobacco                                                                                                    |                                                                                                    |        |
|                                                                                                    |                 |                                                                                                    |                                                                                                    |        |

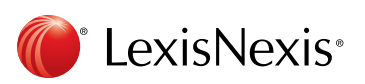

LexisNexis and the Knowledge Burst logo are registered trademarks of Reed Elsevier Properties Inc., used under license. Mealey's and Mealey Publications are trademarks of LexisNexis, a division of Reed Elsevier Inc., Other products or services may be trademarks or registered trademarks of their respective companies. © 2011 LexisNexis. All rights reserved. LP21448-0 0611